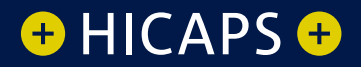

# HOW TO REFUND AN EFTPOS TRANSACTION

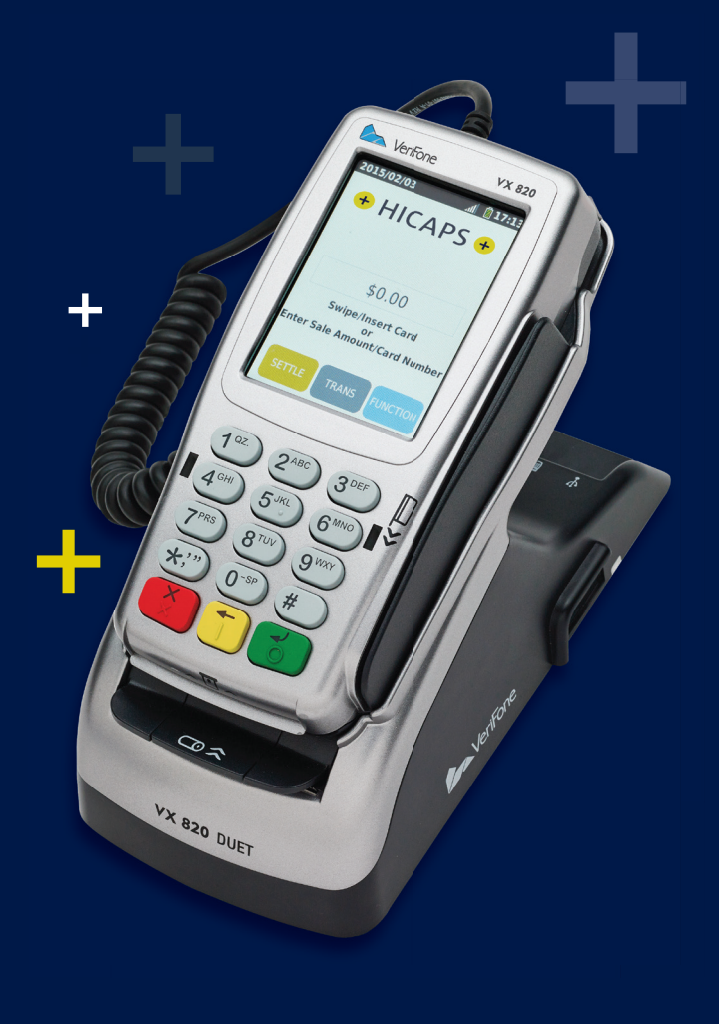

#### There are two options for refunding an EFTPOS transaction

### OPTION 1 Refunding an eftpos transaction Processed by the same terminal

#### step 1

Access the Transactions menu by pressing **[TRANS]** on the touch screen

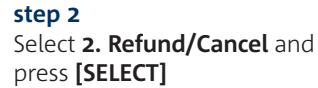

#### step 3

The terminal will then prompt you for a card.

## Swipe/Insert the cardholder's card

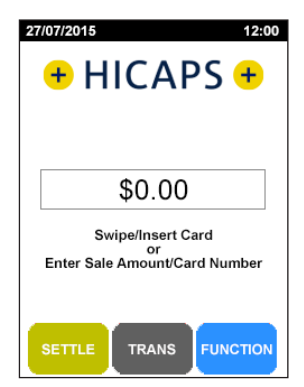

| Transaction Menu             |                                                       |                                |  |  |
|------------------------------|-------------------------------------------------------|--------------------------------|--|--|
| 1. Balance / Quote           |                                                       |                                |  |  |
| 2. Refund / Cancel           |                                                       |                                |  |  |
| 3. Pre-Auth                  |                                                       |                                |  |  |
| 4. Completion                |                                                       |                                |  |  |
| 5. Cashout                   |                                                       |                                |  |  |
| 6. Sale / 0                  | Claim                                                 |                                |  |  |
|                              |                                                       |                                |  |  |
|                              |                                                       |                                |  |  |
| CANCEL                       | BACK                                                  | SELECT                         |  |  |
|                              |                                                       |                                |  |  |
|                              |                                                       |                                |  |  |
|                              |                                                       |                                |  |  |
| +                            | HICAP                                                 | S <del>+</del>                 |  |  |
| +                            | HICAP                                                 | S <del>+</del>                 |  |  |
| +  <br>Re                    | HICAP:                                                | S 🕂<br>cel                     |  |  |
| +  <br>Re<br>Swi             | HICAP:                                                | 5 +<br>cel<br>Card             |  |  |
| +  <br>Re<br>Swi             | HICAP:                                                | S +<br>cel<br>Card             |  |  |
| + I<br>Re<br>Swi<br>Enter An | fund/Can<br>pe/Insert (<br>or<br>nount/Carc           | 5 +<br>cel<br>Card             |  |  |
| + I<br>Re<br>Swi<br>Enter An | fund/Can<br>pe/Insert (<br>or<br>nount/Carc           | S ⊕<br>cel<br>Card<br>I Number |  |  |
| + I<br>Re<br>Swi<br>Enter An | fund/Can<br>pe/Insert (<br>or<br>nount/Carc           | 5 🕂<br>cel<br>Card<br>I Number |  |  |
| + I<br>Re<br>Swi<br>Enter An | HICAP:<br>fund/Can<br>pe/Insert (<br>or<br>nount/Carc | S ↔<br>cel<br>Card<br>I Number |  |  |
| + I<br>Re<br>Swi<br>Enter An | fund/Can<br>pe/Insert (<br>or<br>nount/Carc           | S ↔<br>cel<br>Card<br>I Number |  |  |
| Enter An                     | HICAP:                                                | S 🕂<br>cel<br>Card<br>I Number |  |  |

The screen will then display the transaction(s) processed on the terminal by this cardholder for the current day. If there is more than one transaction for that cardholder, all transactions can be reviewed by using the up/down arrow buttons on the touch screen.

Once you have located the transaction you wish to refund, press **[OK]**.

If the transaction is not in the terminal journal press [CLEAR] and continue from Option 2 Step 4

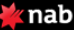

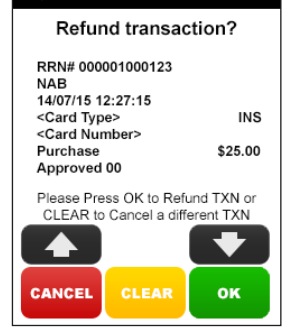

## OPTION 2 Refunding Any Eftpos transaction

#### step 1

Access the Transactions menu by pressing **[TRANS]** on the touch screen

#### step 2

Select 2. Refund/Cancel and press [SELECT]

#### step 3

The terminal will then prompt you for a card. **Swipe/Insert** the cardholder's card

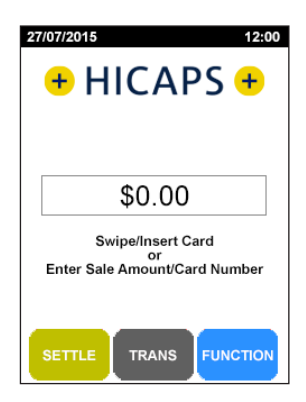

| Transaction Menu         |  |  |  |  |
|--------------------------|--|--|--|--|
| 1. Balance / Quote       |  |  |  |  |
| 2. Refund / Cancel       |  |  |  |  |
| 3. Pre-Auth              |  |  |  |  |
| 4. Completion            |  |  |  |  |
| 5. Cashout               |  |  |  |  |
| 6. Sale / Claim          |  |  |  |  |
|                          |  |  |  |  |
|                          |  |  |  |  |
| CANCEL BACK SELECT       |  |  |  |  |
|                          |  |  |  |  |
|                          |  |  |  |  |
| + HICAPS +               |  |  |  |  |
|                          |  |  |  |  |
|                          |  |  |  |  |
| Refund/Cancel            |  |  |  |  |
| or                       |  |  |  |  |
| Enter Amount/Card Number |  |  |  |  |
|                          |  |  |  |  |
|                          |  |  |  |  |
|                          |  |  |  |  |
|                          |  |  |  |  |
| CANCEL                   |  |  |  |  |
| CANCEL                   |  |  |  |  |

Use the arrows on the touch screen to highlight the **Merchant** you wish to transact with and press **[SELECT]** 

**Note:** This option will only appear if there is more than one merchant loaded in this terminal

#### step 5

The terminal will then prompt you for the refund password for the selected merchant.

Key the **password** and press **[OK]** 

#### step 6

Key the amount you wish to refund and press **[OK]** 

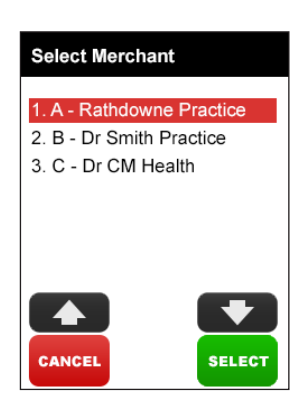

| ¥ nab                         |        |    |  |  |
|-------------------------------|--------|----|--|--|
|                               | Refund |    |  |  |
| Enter Merchant Password       |        |    |  |  |
| <merchant name=""></merchant> |        |    |  |  |
|                               |        |    |  |  |
| Please press OK to confirm    |        |    |  |  |
| CANCEL                        | CLEAR  | ок |  |  |

| ¥ nab                      |        |    |  |  |
|----------------------------|--------|----|--|--|
|                            | Refund |    |  |  |
| Enter Refund Amount        |        |    |  |  |
| \$0.00                     |        |    |  |  |
| Please press OK to confirm |        |    |  |  |
| CANCEL                     | CLEAR  | ок |  |  |

The cardholder is to **select their account** on the touch screen or by selecting the number on the keypad that is next to the account name on the screen. e.g 1 - CHQ, 2 - SAV, 3 - CR

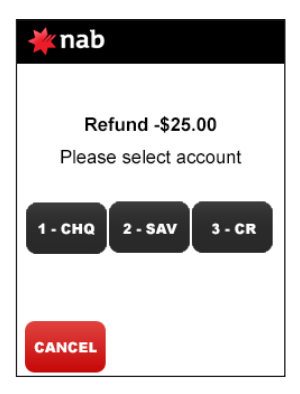

#### step 8

The cardholder is required to key enter their **PIN** and press **[OK]** 

**Note:** In some cases the card will not require a PIN and therefore a signature will be required to complete the transaction

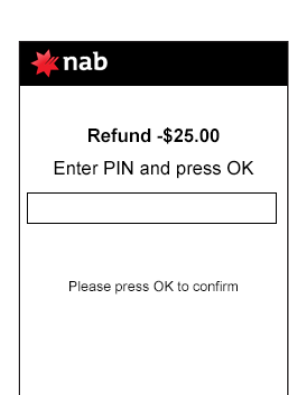

The transaction will be processed by the bank and be approved or declined. Please ensure you check the screen and receipt to confirm the transaction was approved or declined

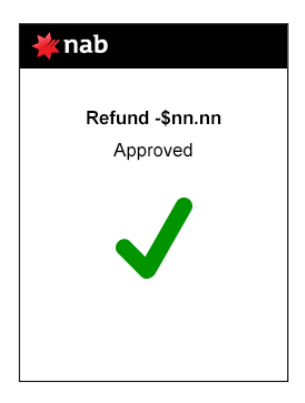

#### step 10

If the payment was made using a card without a PIN you will also be asked to confirm the **signature** once the transaction is approved by the bank.

If the signature matches press **[YES]** to complete the transaction.

If the signature doesn't match, press **[NO]** to cancel the transaction, and get payment by another means

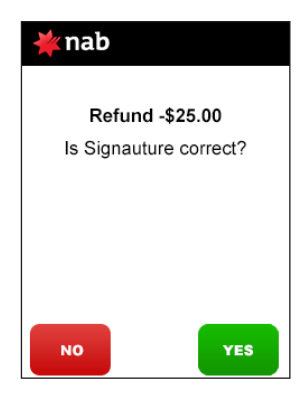

## MORE INFORMATION Visit hicaps.com.au, or Call HICAPS helpdesk on 1300 650 182

HICAPS Pty Ltd ABN 11 080 688 866 A wholly owned subsidiary of National Australia Bank Limited ABN 12 004 044 937 AFSL and Australian Credit Licence 230686.

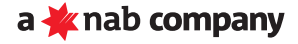